#### HƯỚNG DẪN CÀI ĐẶT, SỬ DỤNG ỨNG DỤNG VssID - BẢO HIỄM XÃ HỘI SỐ

Úng dụng VssID là ứng dụng dịch vụ thông tin trên nền tảng thiết bị di động chính thức của Bảo hiểm xã Việt Nam nhằm phục vụ người dân, cung cấp thông tin thiết yếu về: thẻ BHYT; quá trình tham gia bảo hiểm xã hội (BHXH), bảo hiểm y tế (BHYT), bảo hiểm thất nghiệp (BHTN); thông tin hưởng thụ các chế độ ốm đau, thai sản, tai nạn lao động - bệnh nghề nghiệp; cơ sở khám chữa bệnh BHYT; mã số BHXH; điểm thu, đại lý thu BHXH tự nguyện, BHYT hộ gia đình; tin tức về BHXH, BHYT, BHTN; hỗ trợ trực tuyến 24/7. Hướng tới tiện ích thẻ BHYT, số BHXH điện tử thay thế sổ và thẻ giấy; tích hợp dịch vụ công; thanh toán trực tuyến.

# I. CÀI ĐẶT ỨNG DỤNG VssID

- 1. Chuẩn bị thông tin để kê khai:
- Chứng minh nhân dân/Thẻ căn cước công dân.
- Mã số BHXH hoặc mã thẻ BHYT (10 số cuối trên thẻ BHYT).
- 2. Tải ứng dụng VssID về máy điện thoại:
- Đối với hệ điều hành Android: Vào biểu tượng Google Play/CH Play.
- Đối với hệ điều hành IOS: Vào biểu tượng App Store.
- → Gõ vào ô tìm kiếm từ khóa "VssID" và chọn Tìm kiếm.

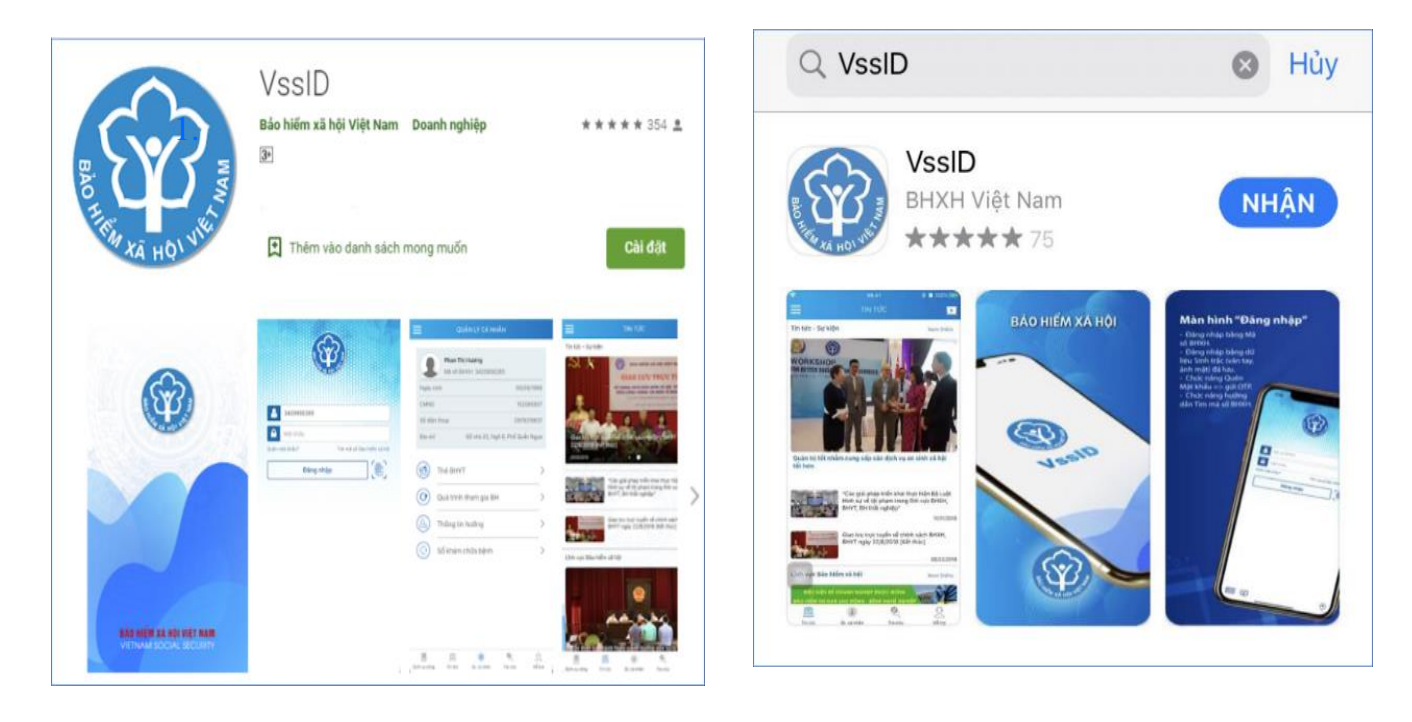

chọn "**Cài đặt/Install**" để cài đặt ứng dụng VssID trên Google Play/CH Play

chọn "Nhận" để cài đặt ứng dụng VssID trên Appstore

### II. ĐĂNG KÝ TÀI KHOẢN

Người dùng vào biểu tượng VssID, trên màn hình điện thoại di động:

| • Venter •           | <b>P</b>                             |
|----------------------|--------------------------------------|
| Mā số BHXH           |                                      |
| Quên mặt khẩu?<br>Dă | Tìm mã số Đảo hiếm xã hội<br>ng nhập |
|                      | , End                                |
| Chưa có tài kỉ       | toán Đảng ký ngay                    |

Bước 1: Nhấn "Đăng ký ngay" và chọn "Tiếp tục" để hiện thị màn hình đăng ký.

Bước 2: Chọn đối tượng đăng ký "CÁ NHÂN" rồi bấm "Tiếp".

Bước 3: Kê khai các thông tin đăng ký giao dịch với cơ quan BHXH bằng phương thức điện tử trên mẫu Tờ khai.

Lưu ý:

- Cập nhật ảnh Ảnh chứng minh nhân dân/thẻ căn cước công dân.
- Ghi đúng số điện thoại để xác nhận thông tin đăng ký và mã OTP.
- Lựa chọn cơ quan BHXH nơi gần nhất để nộp hồ sơ đăng ký giao dịch điện

tử.

н

|                               | TỜ KHAI                                                                                                    |                 |
|-------------------------------|----------------------------------------------------------------------------------------------------|-----------------|
| Ánh cá nhân                   | Đăng ký sử dụng, điều chỉnh thông tin và ngừng sử dụng phương thức giao<br>dịch điện tử trong lĩnh vực bảo hiểm xã hội                                                                                                    |                 |
| Tên cơ quan/tổ chức/cá nhân * | Nguyễn Thành Biên                                                                                                    |                 |
| Mã số bảo hiểm xã hội*        | 0113099841                                                                                                    |                 |
| Số CMND/HC/CC *               |                                                                                                    |                 |
| Địa chỉ liên hệ *             | Mật trước Mật sau<br>01 - Thanh phổ Hà Nội × 272 - Huyện Phúc Thọ × 09763 - Xã Phúc Hóa ×                                                                                                    |                 |
|                               | Thôn 4 Thư Trai                                                                                                    |                 |
|                               |                                                                                                    |                 |
| Địa chỉ thư điện tử           | biennt@vss.gov.vn                                                                                                    |                 |
| Điện thoại di động *          | 0983847986                                                                                                    |                 |
|                               | Theo Nghi định số 166/2016/NĐ-CP ngày 24 tháng 12 năm 2016 của Chính phủ, cơ quan/tổ<br>chức/cá nhân tôi có đủ các điều kiện sử dụng phương thức giao dịch điền tử. Cơ quan/tổ<br>chức/cá nhân tôi đăng kỳ, điều chính thông tin và ngừng sử dụng phương thức giao dịch điện<br>từ trong lĩnh vực bảo hiểm xã hội với cơ quan Bảo hiểm xã hội như sau. |                 |
|                               | Đăng ký sử dụng phương thức giao dịch điện tử trong lĩnh vực Bảo hiểm xã hội từ ngày 17                                                                                                    |                 |
| Đãng ký giao dịch tại *       | tháng 08 năm 2020<br>Chọn cơ quan BH2<br>gần nhất để nộp tr<br>gần nhất để nộp tr                                                                                                    | XH nơi<br>hồ sơ |
|                               | Cơ quantổ chức t-XAN<br>Cơ quantổ chức tả nhân tôi cam kết hoàn toàn chịu trách nhiệm trước pháp luật về tí<br>chính xác, trung thực của nội dung nêu trên và thực hiện giao dịch điện từ trong lĩnh vực bà<br>hiễm xã hội theo đứng quy định của pháp luật /                                                                                          | diện tử         |
| Chọn cơ quan BHXH tiếp nhận*: | » BHXH Tp. Hà Nội Thay đổi                                                                                                    |                 |
| Chọn hình thức nộp hồ sơ      | <ul> <li>Tại nhà thông qua dịch vụ bưu chính công ch (Đước địch vụ bưu chính công ích do cả nhân tự trà khi gửi hồ sơ)</li> <li>Tại noi tiếp nhận hồ sơ theo quy định của Bảo hiểm Xã hội Việt Nam</li> </ul>                                                                                                    |                 |
| Địa chỉ cơ quan               | 162 Tô Hiệu, phường Hà Cầu, Quận Hà Đông, Hà Nội                                                                                                    |                 |
| Số điện thoại                 | 024.37236555                                                                                                    |                 |

Tiếp theo, nhấn "Ghi nhận" để hoàn thành đăng ký.

**Bước 4:** Mang CMND/thẻ Căn cước công dân đến cơ quan **BHXH gần nhất** để được phê duyệt tài khoản giao dịch điện tử cá nhân. Hệ thống sẽ gửi vào tin nhắn (tài khoản, mật khẩu) số điện thoại đã đăng ký.

Người sử dụng có thể đổi mật khẩu sau lần đầu đăng nhập.

# III. HƯỚNG DẪN SỬ DỤNG ỨNG DỤNG VssID

**Bước 1**: Nhập tài khoản (mã số BHXH) và mật khẩu (đã gửi trước đó đến số điện thoại đăng ký) vào các ô tương ứng để đăng nhập ứng dụng.

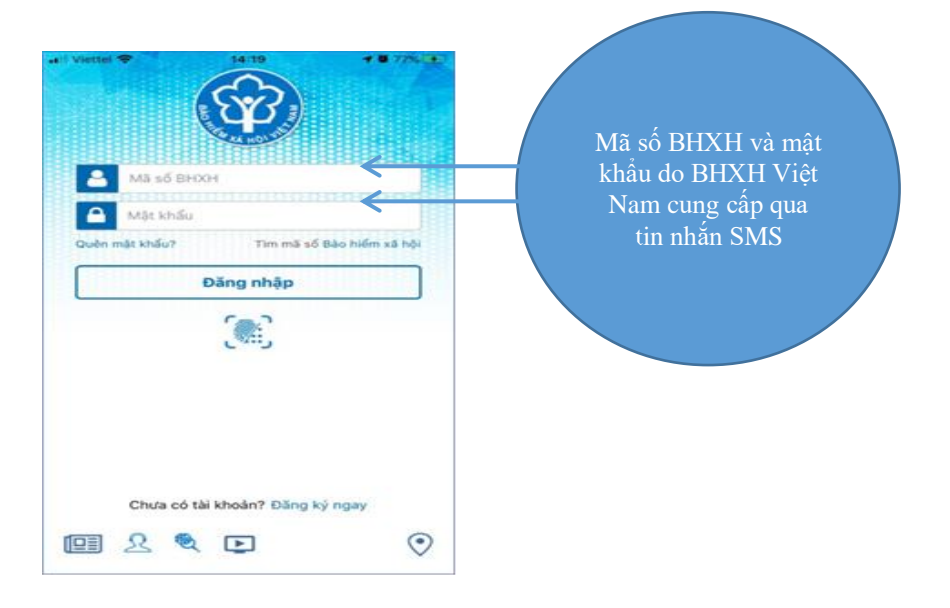

**Bước 2**: Sau khi đăng nhập vào ứng dụng VssID, người dùng vào chức năng **QUẢN LÝ CÁ NHÂN** hiển thị các thông tin của người sử dụng như: mã số BHXH, họ và tên, ngày sinh, CMND/CCCD/Hộ chiếu, số điện thoại, địa chỉ cùng các tính năng khác của ứng dụng VssID: Chức năng thẻ BHYT, quá trình tham gia bảo hiểm, thông tin hưởng các chế độ BHXH, sổ khám chữa bệnh.

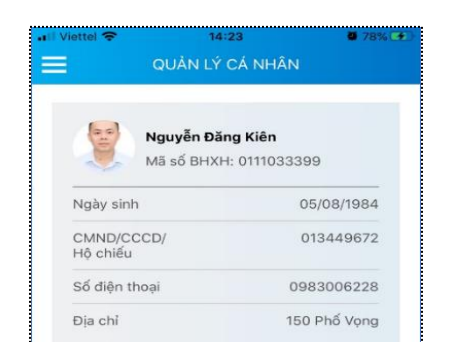

# IV.TRƯỜNG HỢP KÊ KHAI TRÊN MÁY TÍNH

Đăng nhập vào đường link <u>https://dichvucong.baohiemxahoi.gov.vn</u> và tiếp theo trên màn hình trang chủ, chọn "Đăng ký" và thực hiện các bước kê khai **như mục II.** 

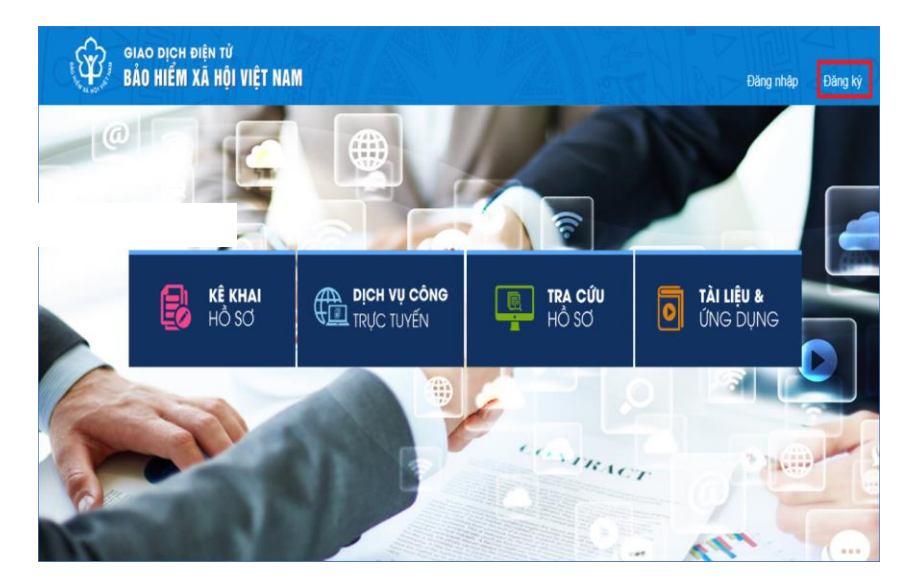

Trong quá trình đăng nhập, sử dụng ứng dụng VssID - Bảo hiểm xã hội số, nếu gặp phải các vướng, người dùng vui lòng liên hệ tổng đài của BHXH Việt Nam 19009068 để được hỗ trợ, giải đáp và hướng dẫn.

VssID - Bảo hiểm xã hội số ứng dụng trên nền tảng thiết bị di động dành cho cá nhân.

VssID - Bảo hiểm xã hội số ứng dụng vì người dân.

Sử dụng ứng dụng VssID chủ động biết mọi thông tin về việc tham gia BHXH, BHYT của bản thân.

VssID - Công cụ hữu hiệu giúp việc thực hiện chính sách minh bạch công khai.